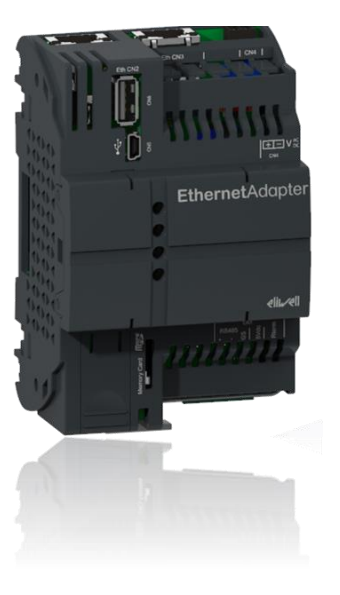

## **Ethernet Adapter**

How to configure Ethernet Adapter

**Commercial Refrigeration Application Expert Center** 

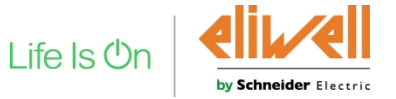

Confidential Property of Schneider Electric

### EthernetAdapter - Overview for TelevisGo

- EthernetAdapter is a Modbus/TCP – Modbus/RTU gateway for TelevisGo
- With up to 16
   Ethernet Adapter configurable in TelevisGo it is possible to split a large network into multiple small segments.

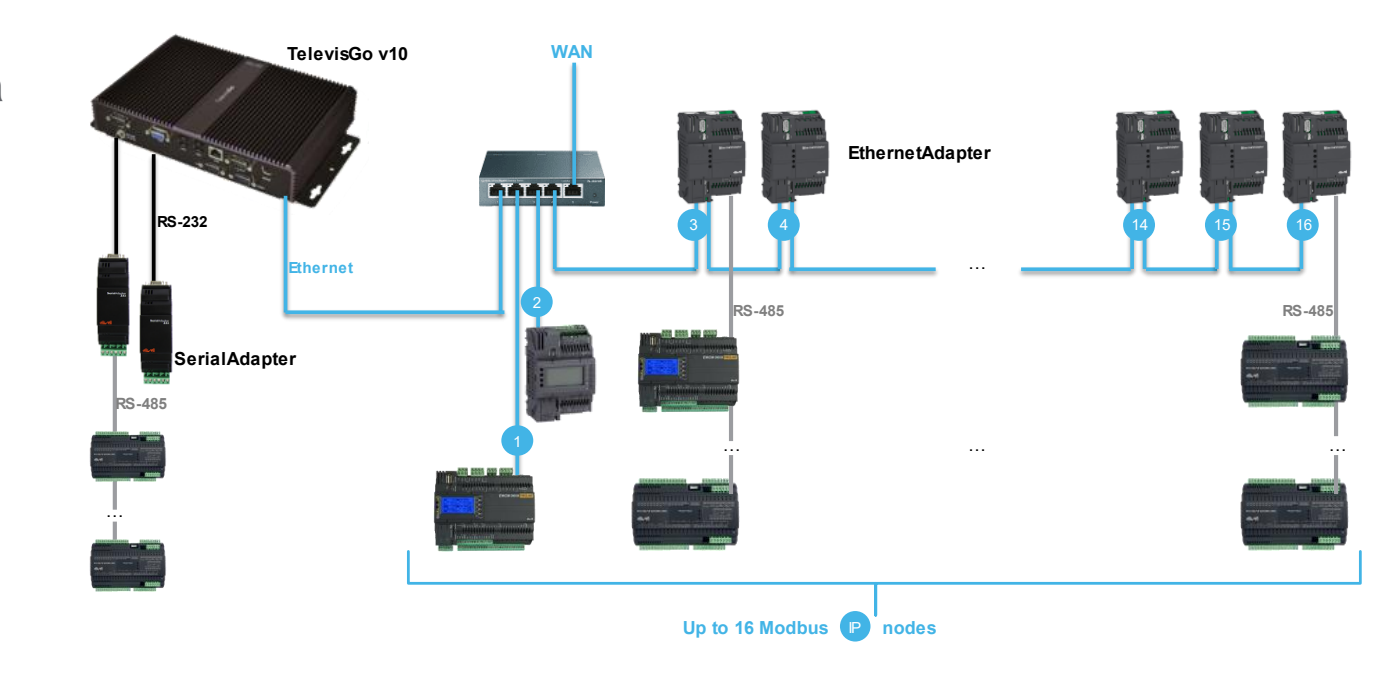

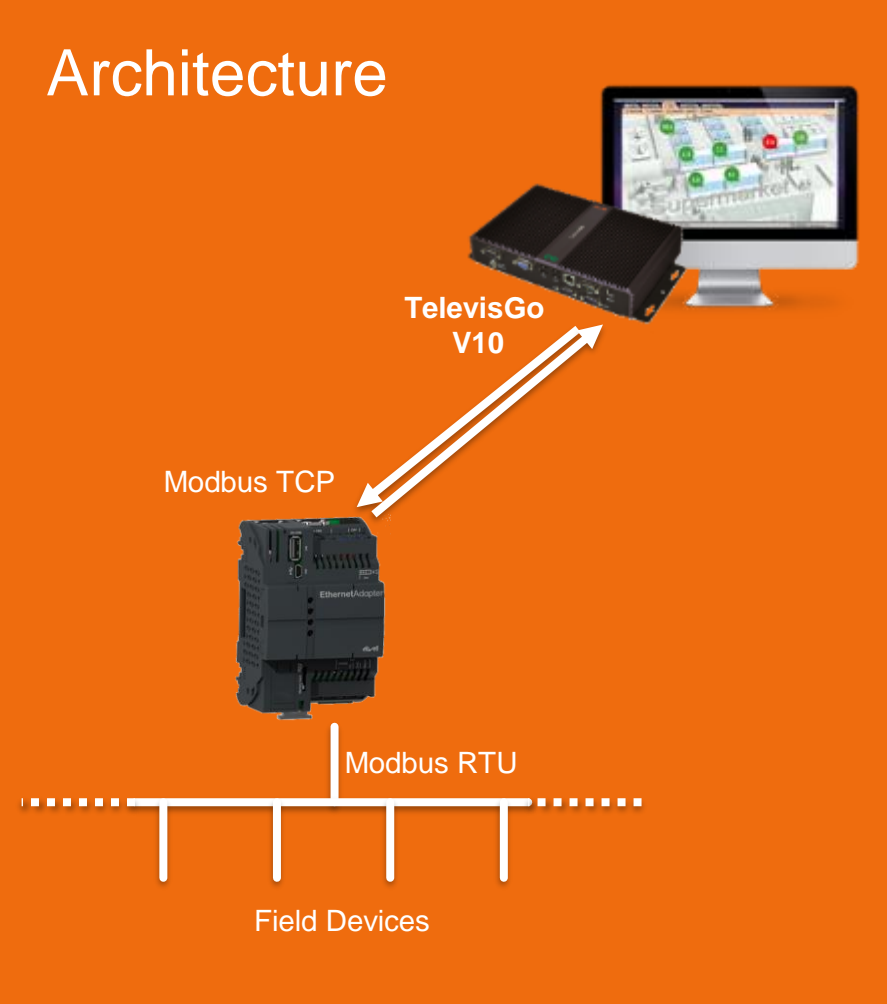

| 1 | Overview                |
|---|-------------------------|
| 2 | Hardware setup          |
| 3 | Ethernet setup          |
| 4 | Ethernet configuration  |
| 5 | First Login             |
|   | Ethernet protocol setup |
|   | TelevisGO setup         |
|   | How To                  |
|   |                         |

Life Is Or

by Schneider Electric

#### EthernetAdapter - Hardware setup

The power supply shall be 24VAC(11VA) or 24VDC (8W).

If powered the Green Power led will be activated.

The RS485 connector pin out is reported below.

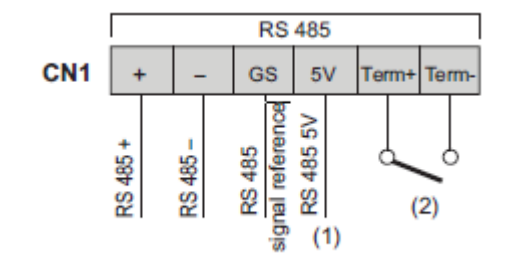

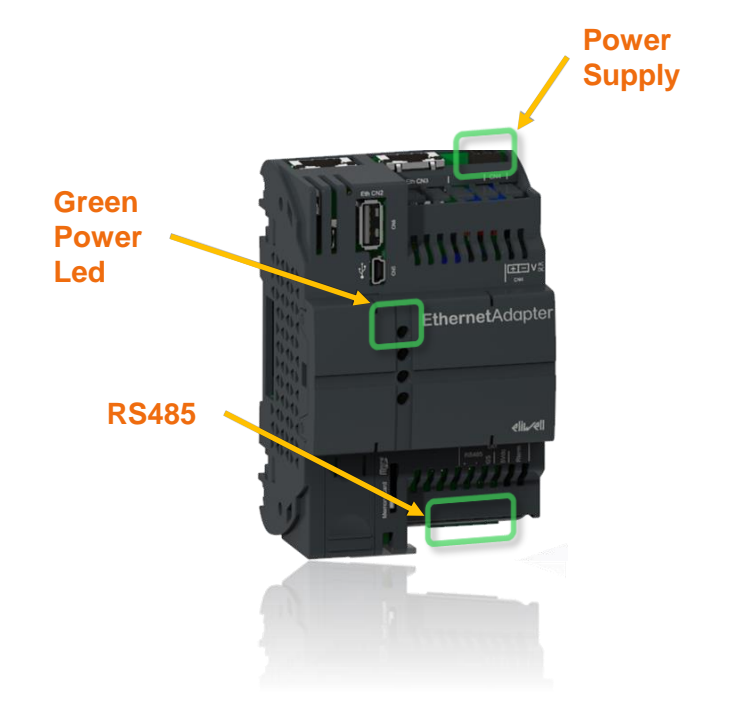

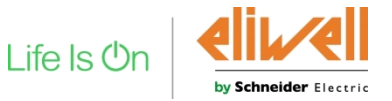

#### EthernetAdapter - Overview notes

| P/N           | Description     |
|---------------|-----------------|
| AVS00GW080501 | EthernetAdapter |

- Modbus/TCP to Modbus/RTU bridge for use with Televis systems
- □ All Modbus/RTU instruments must share the same serial settings
- Default value "RS485 Modbus RTU Timeout" parameter: 500ms
- □ Can manage up to 32 Modbus/TCP Socket

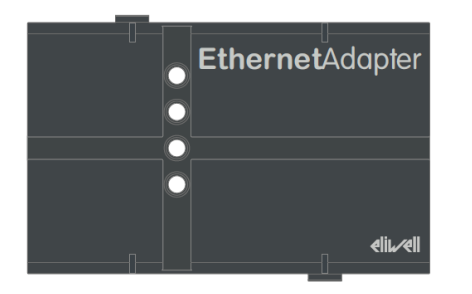

Life Is (

#### EthernetAdapter - Hardware setup

The ether port ETH1 and ETH 2 are configured as an Ethernet switch.

#### Tip:

#### Ethernet led will help to detect connection status

| Label | Signal            | LED    |          |             | Ethernet con |
|-------|-------------------|--------|----------|-------------|--------------|
|       |                   | Color  | Status   | Description |              |
| 1     | Ethernet activity | Yellow | Off      | No activity |              |
|       |                   |        | Flashing | Activity    | H.           |
| 2     | Ethernet link     | Green  | Off      | No link     |              |
|       |                   |        | Green On | Linked      | 1            |

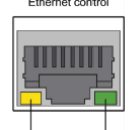

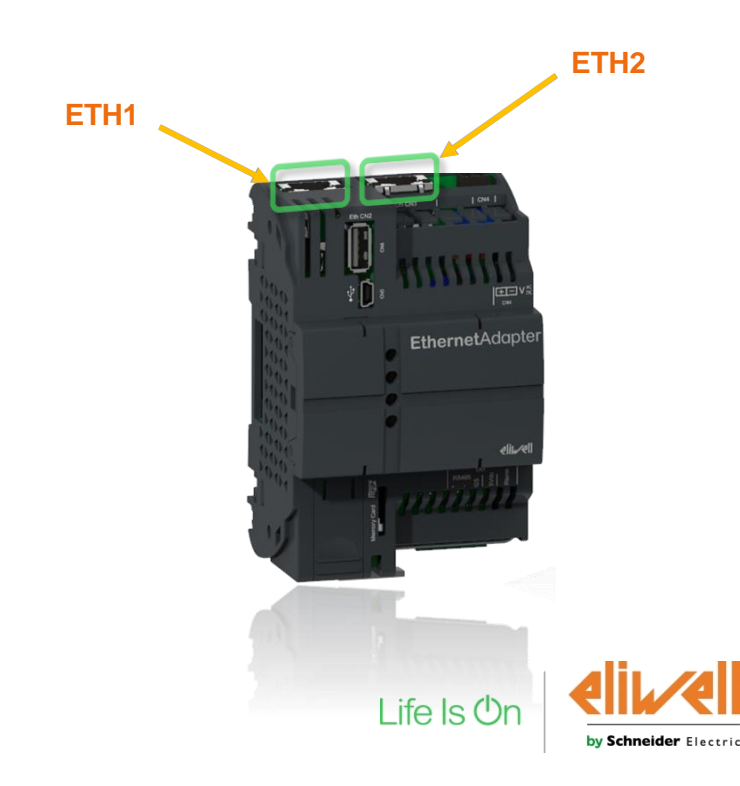

## EthernetAdapter – connection with mini-USB cable

To configure the EA (Ethernet Adapter) the first operation is to power supply and connect to a PC via USB-mini cable.

Press Windows + R and type "ncpa.cpl", to quick access to the Network Connections control panel

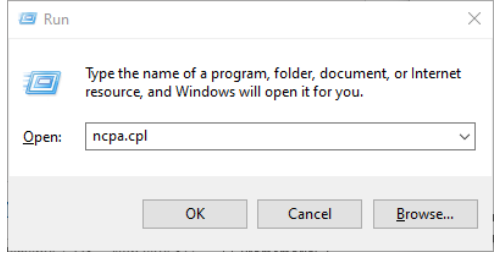

A new ethernet interface will be available, right click an select "properties"

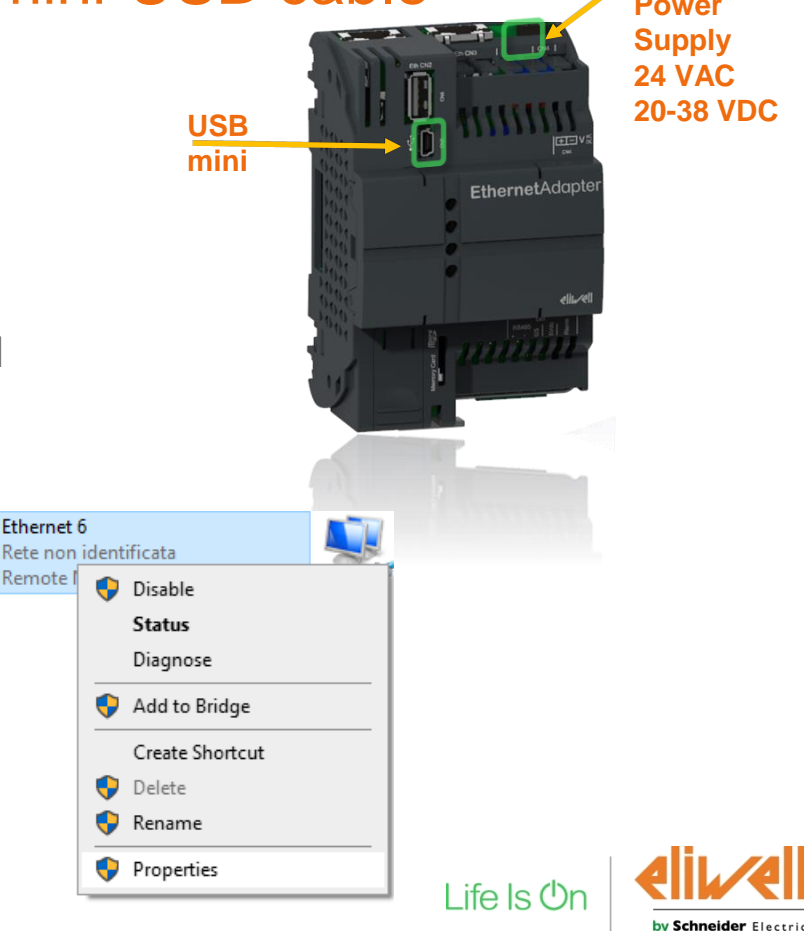

Power Supply **24 VAC** 20-38 VDC

#### EthernetAdapter – connect with mini-USB cable

Edit the TCP/IPv4 protocol and set the static IP address as highlighted below

| 🖗 Ethernet 6 Properties 🛛 🗙                                                                                | Protocollo Internet versione 4 (TCP/IPv4) Properties                                                                                                    | ×     |
|----------------------------------------------------------------------------------------------------|----------------------------------------------------------------------------------------------------|-------|
| Networking Sharing                                                                                         | General                                                                                                    |       |
| Connect using:                                                                                             | You can get IP settings assigned automatically if your network supports this capability. Otherwise, you need to ask your network administrator for the appropriate IP settings. |       |
| Configure                                                                                                  | Obtain an IP address automatically                                                                                                    | - 11  |
| This connection uses the following items:                                                                  | Use the following IP address:                                                                                                    | - H   |
| Elient per reti Microsoft      Gondivisione file e stampanti per reti Microsoft                            | IP address: 192 . 168 . 254 . 1                                                                                                    |       |
| 🗹 🐙 Npcap Packet Driver (NPCAP)                                                                            | Subnet mask: 255 . 255 . 0                                                                                                    |       |
| <ul> <li>✓ ↓ Utilità di pianificazione pacchetti QoS</li> <li>✓ ↓ Driver bridge</li> </ul>                 | Default gateway:                                                                                                    |       |
| Protocollo Internet versione 4 (TCP/IPv4)     Protocollo Microsoft Network Adapter Multiplexor             | Obtain DNS server address automatically                                                                                                    |       |
| < >                                                                                                    | • Use the following DNS server addresses:                                                                                                    | - H   |
| Install Uninstall Properties                                                                               | Preferred DNS server:                                                                                                    |       |
| Description                                                                                                | Alternate DNS server:                                                                                                    |       |
| ICP/IP. Protocollo predefinito per le WAN che permette la<br>comunicazione tra diverse reti interconnesse. | Validate settings upon exit Advanced                                                                                                    |       |
| OK Cancel                                                                                                  | OK Cancel                                                                                                    |       |
|                                                                                                    |                                                                                                    | ife l |

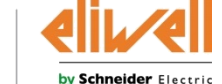

Confidential Property of Schneider Electric | Page 8

## EthernetAdapter – first login

From the web browser type the url address of the secure interface https://192.168.254.254

- Type the factory credential and click on the log in button.
- Enter the new credential requested only at the first login attempt for Admin and Config users

#### Tip:

Multiple error on the login page will

Block the access to the web page.

A reboot will be necessary to restore the WebApp login page.

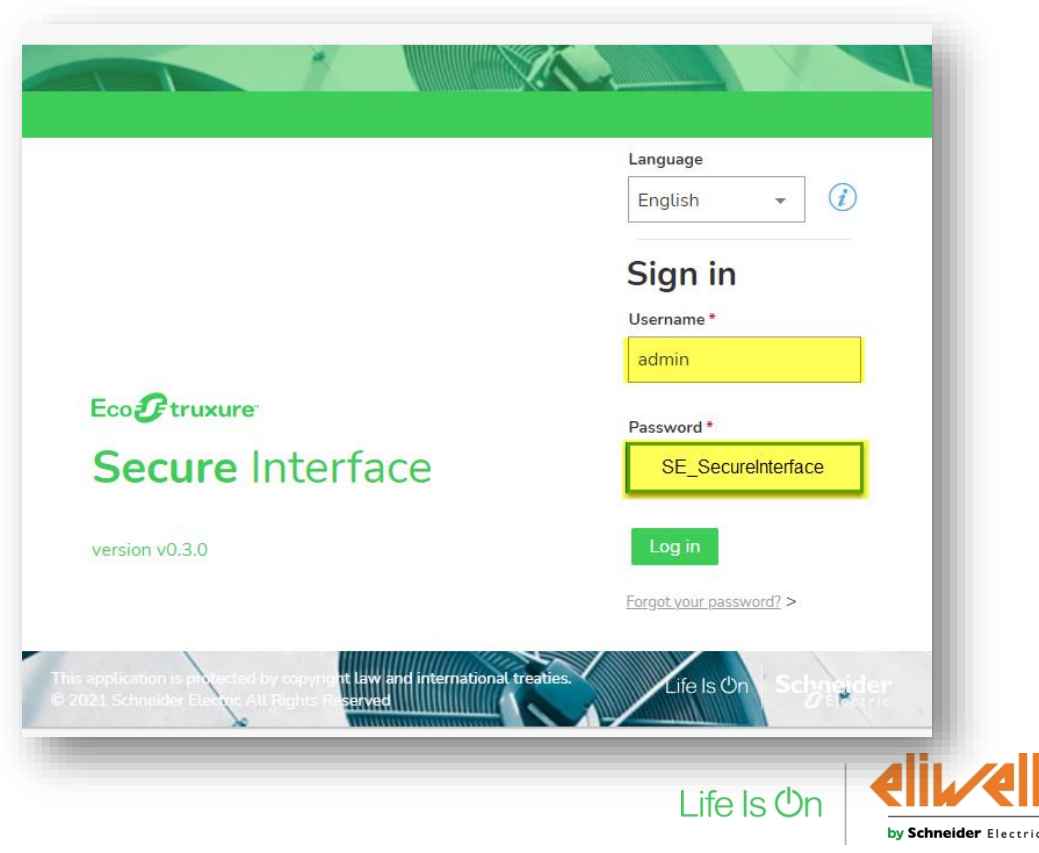

#### EthernetAdapter – Ethernet IP address setup

From the web app select the ethernet configuration and set the Ethernet port configuration to reach the Ethernet adapter.

Set the DHCP option or set a fixed IP configuration.

Test the ethernet connection from the EA to the TelvisGo with the Ping utilities

| E Sec     | ¥truxure<br>ure Interface |     |                          |         |               | Schneider<br>ØElectric |
|-----------|---------------------------|-----|--------------------------|---------|---------------|------------------------|
| HOME      | SERVICES                  | NET | WORK SETTINGS            | PLC     | AND VPN       |                        |
| ͡∩ → Ne   | twork settings            |     |                          |         |               |                        |
| Ethernet  |                           | >   | Utilities                |         |               |                        |
| Utilities |                           | >   | Use this tool to check t | he netv | vork settings |                        |
| USB0/RN   | DIS                       | >   | IP Ad                    | dress   | 192.168.1.134 |                        |
|           |                           |     | Ping                     |         |               |                        |
|           |                           |     |                          |         |               |                        |
|           |                           |     |                          |         |               |                        |

| Ethernet     | > | Ethernet ports                                          |               |
|--------------|---|---------------------------------------------------------|---------------|
| Utilities    | > | If DHCP is enabled, network parameters are not editable |               |
| USB0 / RNDIS | > | и рнср                                                  |               |
|              |   | IP Address settings                                     |               |
|              |   | IP Address                                              | 192.168.1.188 |
|              |   | Subnet Mask                                             | 255.255.255.0 |
|              |   | Gateway                                                 | 192.168.1.1   |
|              |   |                                                         |               |
|              |   | DNS 1                                                   | 192.168.1.1   |
|              |   | DNS 2                                                   |               |
|              |   | Apply                                                   |               |

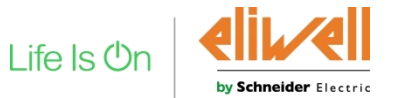

Confidential Property of Schneider Electric | Page 10

#### EthernetAdapter – Ethernet IP address setup

From the web app select the PLC AND VPN , open Modbus TCP settings.

|                                              |                             | NETWORK SETTINGS PLC AND VPN |                         |
|----------------------------------------------|-----------------------------|------------------------------|-------------------------|
| Add the Televis                              | Go IP address and           |                              |                         |
| subnet mask                                  | to allowed list             | Secure VPN >                 | Modbus TCP settings     |
|                                              |                             | Modbus RTU >                 | Port                    |
| Edit address                                 | •                           | Modbus TCP                   | Port 502                |
| IP Address                                   |                             | PLC Application >            |                         |
| Subnet mask                                  |                             | PLC Logs                     |                         |
|                                              | ME Cancel                   |                              | IP addresses allow list |
| 54                                           |                             |                              |                         |
| NETWORK SETTINGS PLC AND VPN                 |                             |                              |                         |
| $\widehat{\mathfrak{D}} 	imes PLC$ and $VPN$ |                             |                              | Apply                   |
| Secure VPN >                                 | Modbus TCP settings         |                              |                         |
| Modbus RTU >                                 | Port                        |                              |                         |
| Modbus TCP                                   | Port 502                    |                              |                         |
| PLC Application                              |                             |                              |                         |
| PLC Logs                                     | IP addresses allow list     |                              |                         |
|                                              |                             |                              |                         |
|                                              | 192.168.1.117 255.255.255.0 |                              |                         |
|                                              |                             |                              |                         |
|                                              | Apply                       | Apply the modification.      |                         |
|                                              |                             |                              |                         |
|                                              |                             |                              |                         |
|                                              |                             |                              |                         |

Confidential Property of Schneider Electric | Page 11

by Schneider Electric

## TelevisGO setup

Open web app of TelevisGo and open Interface settings.

Press 'Add' for create a new interfaces.

- 1) Select 'Ethernet Adapter'.
- 2) Insert IP address of Ethernet Adapter and set the port as 502.
- 3) Save the configuration.

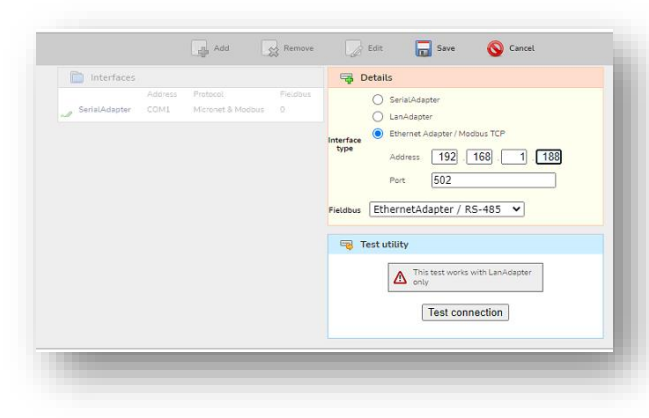

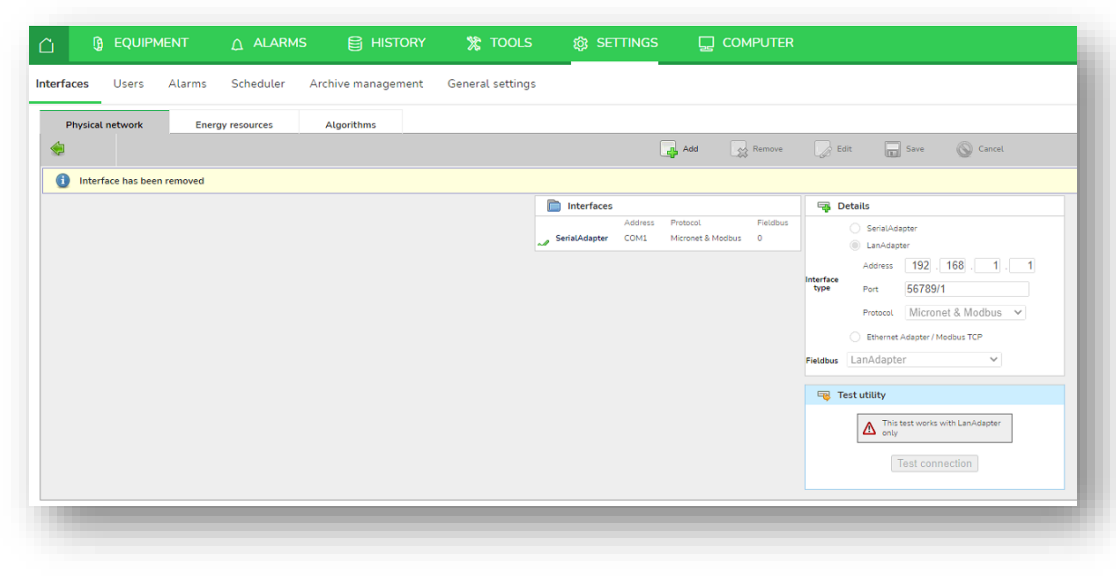

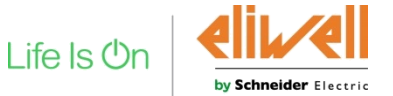

Confidential Property of Schneider Electric | Page 12

### TelevisGO setup

After saved the interface, return to EQUIPMENT and press Add Device(s)

- 1) Choose the model of controller
- 2) Choose the Equipment Profile
- Select the interface created before (IP address)
- Add the Modbus device address od the controller(s)
- 5) Press Save to complete

| Add Device(s)                            |                    |
|------------------------------------------|--------------------|
| Device                                   | Interface overview |
| Model *                                  |                    |
| FreeUniversalControler 12101/12101 X V   | 10                 |
| Template *                               |                    |
| FreeUniversalControler X V               | 40                 |
|                                          |                    |
| Connection                               |                    |
| Interface*                               | 80                 |
| 192.168.1.188:502 X V                    |                    |
|                                          |                    |
| Addresses                                |                    |
| 5 (00:05) 5 (00:05) 1                    |                    |
| From 🗸 To 🗸 🕀                            | 150                |
| You can add one or more ranges per time! |                    |
|                                          |                    |
| Show advanced settings                   | 190                |
|                                          |                    |
|                                          | 220                |
|                                          |                    |

### EthernetAdapter – How To Reset the login credential

- 1) Select "Forgot your password.
- 2) Download the unlock file and copy it in an empty USB memory.
- 3) Plug the USB memory in the ethernet adapter
- 4) Reset the password
- 5) Enter the default credentials

Resetting passwords

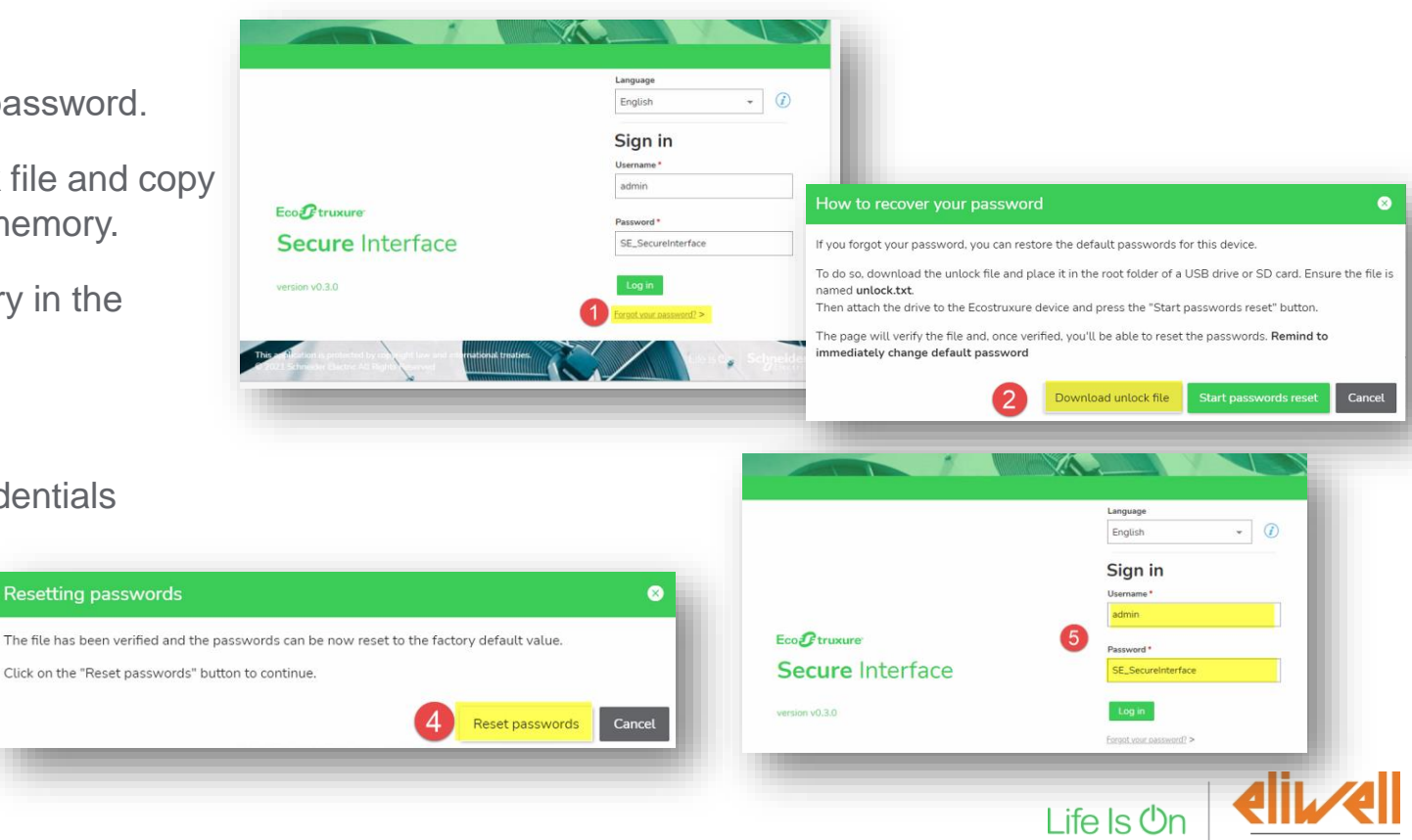

by Schneider Electric

# Life Is On Schneider